## Tutoriel de vote élections professionnelles 2018

| 1. Créer son <u>mot de passe personnel</u><br><u>électeur</u> en se rendant sur le site du ministère :<br>https://elections2018.education.gouv.fr/portail/identification.htm          | Espace électeur       Accider àvetre equeste de la consultar votre equeste de la consultar votre equeste de la consu                                          | etar poet<br>partir du 11./10.2018 10.00)<br>oguela voas pouwez wize (8 partir du<br>ne lates de cantidates (8 partir du<br>el (8 partir du 11./10.2018 10.00)<br>2018 10.00)<br>A partir du 87/12/2018 11.50)<br>et partir du 87/12/2018 11.50) |
|----------------------------------------------------------------------------------------------------|----------------------------------------------------------------------------------------------------|----------------------------------------------------------------------------------------------------|
| <b>1.1 Vous recevrez alors quelques minutes après un mail<br/>sur votre boite professionnelle</b><br>Ouvrez le  et cliquez sur le lien qui va vous renvoyer vers<br>l'espace électeur | démie de Bordeaux.<br>Boite de récep<br>Relever le courrier Le Entre Répondre · Transférer · C Déplacer · Déplacer · Dépla | er Suppemer<br>De<br>Ministère de l'éducation nationale                                                                                                    |
| <b>1.2 Retour sur l'espace électeur</b> , il faut maintenant choisir son <u>mot de passe personnel électeur</u> pour finaliser la création de l'espace électeur                       | Création de mon mot de passe<br>Créez votre mot de passe personnel électeur qui devra contenir entre 8 et 24 caracté<br>minuscule, une majuscule, un chaffre, et doit être différent de votre adresse de messa<br>Conservez précieusement ce mot de passe qui vous sera demandé à chaque connex<br>sera nécessaire pour le vote.<br>En cas de pete ou d'oubli, vous aurez la possibilité de demander un nouveau mot de<br>possibilité de demander un nouveau mot de<br>Mot de passe personnel électeur *<br>Confirmation du mot de passe personnel électeur *                                                                                                    | res, au moins une<br>res, au moins une<br>kon sur le portail électeur et<br>passe à la connexion au                                                                                                    |

## 2. Récupérer son identifiant électeur

2.1 Si vous êtes en poste fixe à l'année il vous été remis en main propre à l'école dans votre notice de vote
2.2 Si vous n'êtes pas en poste fixe (remplaçant, poste fractionné, CLM...) un mail du 5 novembre avec comme objtet
« Ministère de l'Education Nationale :notice de vote pour les élections professionnelles 2018 » est arrivé dans votre boite professionnelle, avec la procédure suivante pour récupérer son identifiant électeur

1- cliquez sur le lien suivant ou saisissez-le directement dans la barre d'adresse de votre navigateur :

https://elections2018.education.gouv.fr/portail/identificationmail.htm

- 2- saisissez votre NUMEN ainsi que votre date de naissance
- 3- choisissez le canal pour recevoir votre identifiant électeur : SMS\* ou courriel

4- conservez votre identifiant, il vous est indispensable pour voter.

## 3. La semaine du vote (du jeudi 29 novembre au jeudi 6 décembre)

- 3.1 Se rendre sur son espace électeur et cliquer sur l'onglet « je vote »
- 3.2 Saisir son identifiant électeur et son mot de passe personnel électeur
- 3.3 Participer au 4 scrutins, voter SNUipp-FSU pour la CAPD et la CAPN voter FSU pour le CTA et le CTM

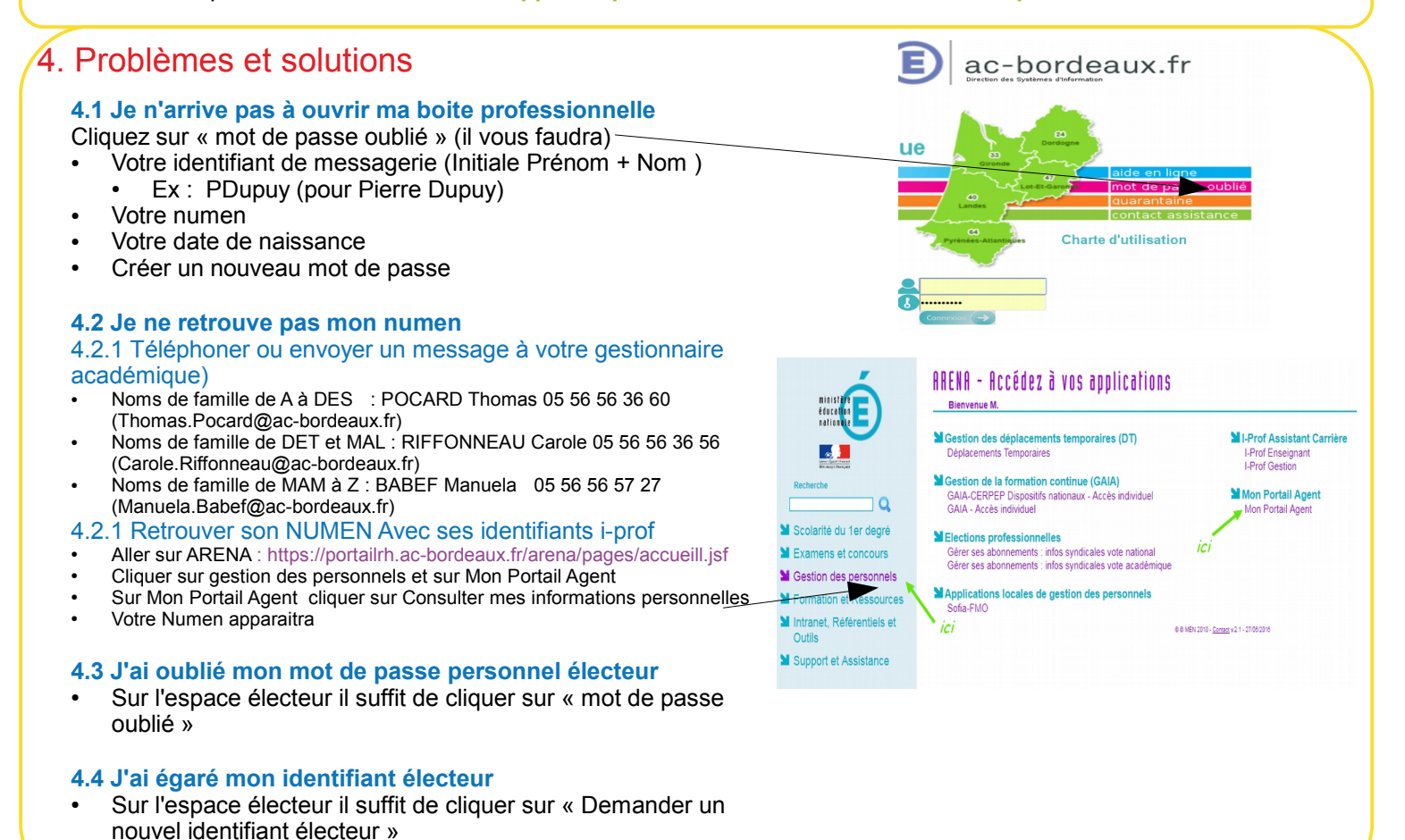